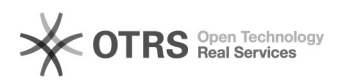

## Zmiana hasła - wersja XPA

## 2024-04-30 03:05:01

## Drukuj informację FAQ

| Kategoria:        | CUTTER              | Głosy:                 | 0                      |
|-------------------|---------------------|------------------------|------------------------|
| Stan:             | publiczne (wszyscy) | Wynik:                 | 0.00 %                 |
| Język:            | pl                  | Ostatnia aktualizacja: | Pn 2020-03-30 12:46:27 |
|                   |                     |                        |                        |
| Objaw (publiczny) |                     |                        |                        |
|                   |                     |                        |                        |

Problem (publiczny)

Rozwiązanie (publiczny)

W celu zmiany dotychczasowego hasła należy uruchomić odpowiedni wpis w Cutter Starter.

Po kliknięciu w widoczny na powyższym obrazie wpis należy zalogować się podając swój login i aktualne hasło.

Po poprawnym zalogowaniu się należy wybrać opcję wskazaną na poniższym obrazie (Options-Settings-User IDs).

Po kliknięciu w odpowiedni wiersz w kolumnie Password pojawi się okienko, w którym należy wpisać nowe hasło, zatwierdzić je klawiszem Enter po czym powtórzyć czynność w celu potwierdzenia nowego hasła. Po wykonaniu podanej instrukcji można ponownie zalogować się na nowo wprowadzone hasło.